## 1. Abschlusszeugnisse im 5Plus-Grundprogramm

(Hauptschulabschlusszeugnis, Werkrealschulabschlusszeugnis, Realschulabschlusszeugnis)

| Wie erhält man in 5Plus<br>Abschlusszeugnisse,    | Abschlusszeugnisse, Beiblätter und Zertifikate werden<br>in Klassendateien des zweiten Halbjahrs der Klassen 9 und 10<br>angeboten.                                                                                                    |  |  |  |  |  |
|---------------------------------------------------|----------------------------------------------------------------------------------------------------|--|--|--|--|--|
| Beiblätter und Zertifikate<br>für die WRS, RS und | Einstellungen:                                                                                                    |  |  |  |  |  |
| GMS?                                              | 1) Die Klassenstufe in den Eintrag "A4-Hochformat in…" aufnehmen durch Klick auf diesen Eintrag oder über "Einstellungen Worddruck"                                                                                                    |  |  |  |  |  |
| Ausdruck:                                         | <ol> <li>Abschlusszeugnisse: In der Spalte "NIV / Zeugnistyp" die richtige<br/>Zeugnisziffer beim Schüler eintragen:</li> </ol>                                                                                                    |  |  |  |  |  |
| Klassendatei 9/2 oder 10/2                        | <ol> <li>für Hauptschulabschluss und</li> <li>für Realschulabschluss oder Werkrealschulabschluss</li> </ol>                                                                                                    |  |  |  |  |  |
|                                                   | Dann wird das Abschlusszeugnis gedruckt.                                                                                                    |  |  |  |  |  |
|                                                   | Weitere Zeugnisziffern für andere Formulare und Ausgaben (auch<br>Beiblatt und Zertifikat) werden Ihnen durch Klick auf<br>"Klassenbezogene Info" über der Schülerliste genannt.<br>Beiblatt und Profilfachzertifikat sind immer auch über das Druckmenü<br>unabhängig von der Zeugnisziffer verfügbar. |  |  |  |  |  |
| Was wird wo im                                    | 1. Zusatzdaten:                                                                                                    |  |  |  |  |  |
| Grundprogramm 5Plus<br>eingegeben?                | Die Zusatzdaten werden in 5Plus selbst eingegeben.                                                                                                    |  |  |  |  |  |
| Klassendatei 9/2 oder 10/2                        | Zur Eingabe der Zusatzdaten (Geburtsort, Geburtstag, Thema<br>Projektarbeit mit Dezimalnote, GER-Sprachniveau usw.) kommen<br>Sie über                                                                                                    |  |  |  |  |  |
|                                                   | <ul> <li>"Schülerliste / Zusatzdaten für die Abschlussprüfung" oder</li> <li>"Einzelzeugnis / Bemerkungen"</li> </ul>                                                                                                    |  |  |  |  |  |
|                                                   | 2. Bemerkungen,<br>Texte für das Beiblatt Projektarbeit und Profilfachzertifikat GMS                                                                                                    |  |  |  |  |  |
|                                                   | Eingabe in 5Plus selbst beim Einzelzeugnis des Schülers,.<br>Texte unter "Beurteilung", dort finden Sie eine Hilfeinformation für<br>Eingabe und Druck. der Beiblätter und Zertifikate.                                                                                                    |  |  |  |  |  |
|                                                   | <u>2. Noten:</u>                                                                                                    |  |  |  |  |  |
|                                                   | <ul> <li>Die Endnoten in den einzelnen Fächern kann man</li> <li>direkt wie gewohnt in 5Plus eingeben oder</li> <li>aus dem Prüfungsmodul HSA_RSA_BP16 einspielen<br/>lassen</li> </ul>                                                                                                    |  |  |  |  |  |
|                                                   | Hinweis:<br>In der Notentabelle von 5Plus erscheint die Projektarbeit nicht, diese<br>wird unter Zusatzeingaben eingetragen. Dementsprechend ist der<br>Schnitt in der Notentabelle auch nicht der Prüfungsdurchschnitt.                                                                                |  |  |  |  |  |
|                                                   | Der <b>"Durchschnitt der Gesamtleistungen</b> " wird beim Ausdruck<br>automatisch nach der ursprünglichen Prüfungsordnung ermittelt, für<br>Ausnahmefälle (wie bei der Corona-Sonderregelung 2029) kann die<br>Automatik durch einen händischern Eintrag überstimmt werden.                             |  |  |  |  |  |
|                                                   | Bei Import aus HSA_RSA_BP16 können bei einer Sonderregelung<br>sogar schülerindividuell unterschiedlich berechnete Schnitte<br>eingetragen werden (jedes Fach kann bei jedem Schüler ein eigenes<br>individuelles Gewicht haben).                                                                       |  |  |  |  |  |

## Abschlusszeugnisse WRS, RS und GMS in 5Plus und HSA\_RSA\_BP16 (C15)

# 2. Programmbeschreibung für das unabhängige Abschlussprüfungsprogramm HSA\_RSA\_BP2016

| Was kann<br>HSA_RSA_BP2016? | Es bezieht sich auf die die ordentliche Abschlussprüfung an in Klassen 9 und 10 der GMS, WRS und RS nach dem BP 2016. Das Programm                                                                                                    |  |  |  |  |  |  |  |
|-----------------------------|----------------------------------------------------------------------------------------------------|--|--|--|--|--|--|--|
|                             | • verwaltet alle Prüfungsnoten (Eingabe und Druck)                                                                                                    |  |  |  |  |  |  |  |
|                             | <ul> <li>führt sämtliche Berechnungen für die Prüfung automatisch<br/>durch</li> </ul>                                                                                                    |  |  |  |  |  |  |  |
|                             | erstellt und druckt Leistungsübersichten für einzelne<br>Schüler und die Gesamtklasse, Berechnungstabellen,<br>Schülerinformationsblätter, Listen, Protokolle,<br>Grenznotenberechnung für die mündliche oder praktische<br>Prüfung (siehe Druckmenü S 5) und Klassenübersichten |  |  |  |  |  |  |  |
|                             | <u>kann die Endnoten der Prüfung für den Druck in 5Plus_20</u><br>zur Datenübernahme verschlüsselt ausspielen                                                                                                    |  |  |  |  |  |  |  |
|                             | Alle Berechnungen erfolgen auf Grundlage der neuen Verordnungen für den BP2016.                                                                                                    |  |  |  |  |  |  |  |
|                             | Das Programm ist auch für die Abschlussprüfung an der <u>Abendrealschule</u> und für die <u>Schulfremdenprüfung</u> geeignet.                                                                                                    |  |  |  |  |  |  |  |
|                             | Das Programm erfordert kein Microsoft Word.<br>Es kann auch für die Prüfungsorganisation eingesetzt werden, wenn<br>man die Zeugnisse mit einem anderen Programm drucken will als mit<br>5Plus.                                                                                  |  |  |  |  |  |  |  |
| Was kann es nicht?          | <ul> <li>Es druckt die Abschlusszeugnisse nicht selbst.</li> <li>Das geschieht z.B. in 5Plus, die Noten kann man per<br/>Datenschnittstelle dort übernehmen.</li> </ul>                                                                                                    |  |  |  |  |  |  |  |

| Wer kann das Programm | Alle Schulen mit einer Lizenz für 5Plus2016 samt                                                                       |
|-----------------------|----------------------------------------------------------------------------------------------------|
| nutzen?               | Aktualisierungscode 2019.                                                                                              |
|                       | Ab Schuljahr 2020/21 ist ein zusätzlicher Code HSA-RSA-BP16 erforderlich, der beim SPV Stuttgart bestellt werden kann. |

| Lizenzdateneingabe | <ul> <li>Unter "Schule/Tools".</li> <li>Sie brauchen: <ul> <li>die 5Plus-Lizenzdaten: Grundlizenzdaten, Updatecode 2016<br/>und einen Aktualisierungscode (mindestens 2019) von 5Plus</li> <li>den HSA-RSA-BP16-Code</li> </ul> </li> </ul> |
|--------------------|----------------------------------------------------------------------------------------------------|
|                    |                                                                                                    |

### 3. Das Zusammenspiel von 5Plus und HSA\_RSA: Datenaustausch über einen USB-Stick

a) <u>Von 5Plus nach HSA\_RSA</u> (NEU und deutlich vereinfacht ab Version C4)

| <u>1. In 5Plus:</u><br>5-Plus-Klassendatei auf<br>einen Stick ausspielen                     | <u>1. Starten Sie 5Plus_2016-2019</u><br>Menüpunkt <b>"KlasseAUSSPIELENkomplett</b> "                                                                                                    |  |  |  |  |
|----------------------------------------------------------------------------------------------|----------------------------------------------------------------------------------------------------|--|--|--|--|
|                                                                                              | Am besten aber geben Sie vorher in 5Plus noch Geburtsort und Geburtstag der Schüler ein.                                                                                                    |  |  |  |  |
| 2. In HSA_RSA_BP16:                                                                          | 2. Starten Sie HSA_RSA_BP16                                                                                                    |  |  |  |  |
| a) Die 5Plus-Klassendatei<br>vom Stick einkopieren                                           | a) Menüpunkt " Klasse/Einkopieren einer 5Plus-Klassendatei"                                                                                                    |  |  |  |  |
| b) Daraus eine<br>Prüfungsklasse für<br>HSA_RSA_BP16<br>mit Datenübernahme<br>anlegen lassen | b. Wählen Sie in HSA_RSA_BP16 den Menüpunkt<br>"Klasse/Anlegen einer HSA_RSA-Prüfungsklasse mit<br>Datenübernahme aus einer einkopierten 5Plus-Klassendatei"                                                                                                    |  |  |  |  |
|                                                                                              |                                                                                                    |  |  |  |  |
| In HSA_RSA_BP16<br>die Prüfungsklasse öffnen<br>und bearbeiten                               | Rufen Sie anschließend die neu angelegte Klasse auf.<br>Schüler, die nicht an der Prüfung teilnehmen, können problemlos<br>gelöscht werden, was für den Überblick und Listendruck nützlich ist.<br>Für das spätere Einspielen der Noten in 5Plus spielt das aber keine<br>Rolle. |  |  |  |  |

Nach dem Abschluss der Prüfungen:

### b) Von HSA\_RSA zurück nach 5Plus

| 1) In HSA_RSA_BP16:<br>Prüfungsnoten in eine<br>Exportdatei auf einen Stick<br>ausspielen lassen | <u>1) Starten Sie HSA_RSA_BP16</u><br>Menüpunkt<br>"Klasse/Endnoten ausspielen für den Zeugnisdruck in 5Plus"                                                                                                    |  |  |  |  |  |
|--------------------------------------------------------------------------------------------------|----------------------------------------------------------------------------------------------------|--|--|--|--|--|
| <u>2) In 5Plus:</u>                                                                              | 2) Starten Sie 5Plus                                                                                                    |  |  |  |  |  |
| Einlesen der<br>Prüfungsergebnisse                                                               | <ul> <li>a) Die entsprechende Klasse 9/2 oder 10/2 hier öffnen</li> <li>b) Die "Zeugnis- und Fachnotentabellen" aufrufen'</li> <li>c) Dort folgenden Menüpunkt wählen:</li> <li>"Notentabellen/Import von Abschlusszeugnisnoten aus<br/>HSA_RSA_BP16"</li> </ul> |  |  |  |  |  |
|                                                                                                  |                                                                                                    |  |  |  |  |  |

| Information:<br>Was wird eingespielt? | Für alle Schüler, <u>bei denen in HSA_RSA_"Bestanden" angeklickt</u><br>wurde, werden folgende nach 5Plus Daten übertragen                                                                                                    |
|---------------------------------------|----------------------------------------------------------------------------------------------------|
|                                       | <ul> <li>Endnoten (ggf. mit Projektarbeitsnote)</li> <li>Abschlusszeugnistyp (HSA / RSA / WRSA)</li> <li>auf Nachfrage auch Geburtsort und Geburtstag und der<br/>eventuell jeweils flexibel berechneter Gesamtschnitt</li> </ul>                |
|                                       | <ul> <li>Eingelesen wird nur für folgende Schüler:</li> <li>Prüfungsergebnis "Bestanden" in HSA-RSA eingeklickt</li> <li>Name und Vorname in beiden Programmen gleich<br/>geschrieben</li> <li>Alle anderen Schüler werden ignoriert.</li> </ul> |

## 4. Arbeiten mit HSA\_RSA\_BP16 im Zusammenhang mit der Prüfung

#### Information zu den Fächern

| Vorgegebene Fächer<br>RS und WRS | Vorgegeben sind alle Fächer, die nach BP16 in der Werkrealschule<br>oder Realschule auftreten können.<br>Fächer, die in einer Klassenstufe nicht gebraucht werden, können<br>ignoriert werden (also keine Noteneinträge vornehmen)<br>Das hat keinen Einfluss auf die Berechnungen. (Beisp. S. 5)<br><u>Wahlfach Informatik (WRS / RS):</u> Nach Verordnung 2022 zählt es<br>nur auf Schülerwunsch, also bitte selbst das Fachgewicht 0 oder 1<br>beim Schüler eintragen!                                                                                                    |
|----------------------------------|----------------------------------------------------------------------------------------------------|
| Sonderfall:<br>Profilfächer GMS  | Die Fachliste kann nur 19 Fächer enthalten.<br>Daraus ergibt sich die folgende (unwesentliche) Einschränkung:<br>Die <u>Profilfächer</u> werden in der Berechnungstabelle undifferenziert<br>durch den Oberbegriff "Profilfach" ersetzt, jeder Schüler hat ja nur<br>eines davon belegt.<br>Direkt daneben aber <u>wird das gewählte Profilfach eingeklickt</u> , damit<br>es im Ausdruck differenziert erscheinen kann und damit später auch<br>die Endnote korrekt nach 5Plus eingespielt wird, wenn man das will.<br>Alle Berechnungen werden natürlich korrekt ausgeführt, denn jeder<br>Schüler hat ja nur ein Profilfach. (Beisp. S. 5) |

## Eingaben und Ausgaben: Schrittfolge

| 1. Erste Eingaben:                          | Jahresleistungen (mit einer Dezimalen) und Projektarbeit:                                                                                                    |  |  |  |  |  |
|---------------------------------------------|----------------------------------------------------------------------------------------------------|--|--|--|--|--|
| Jahresleistungen und<br>Projektarbeitsnoten | Am einfachsten in der Klassentabelle für alle Schüler, dort unter<br>"Notentabellen / Jahresleistung"<br>(Das Thema der Projektarbeit steht in 5Plus selbst, hier nicht)                                                                                       |  |  |  |  |  |
| Kommunikationsprüfung                       | Am einfachsten in der Klassentabelle für alle Schüler, dort unter<br>"Notentabellen / Kommunikationsprüfung"                                                                                                    |  |  |  |  |  |
| Ausgaben danach:<br>Listen aller Art        | Übersichtstabellen,<br>Jahresleistungsinformation für alle Schüler,                                                                                                    |  |  |  |  |  |
| "Druckmenu" auf Seite 6                     | Listen und Protokolle für die Kommunikationsprüfung.<br>Später die Ergebnisse der Kommunikationsprüfung.                                                                                                    |  |  |  |  |  |
|                                             | Siehe Menü " <i>Drucken</i> " (Seite. 6)                                                                                                    |  |  |  |  |  |
| 2. Schriftliche Prüfung                     | Vor der Prüfung:<br>Prüfungsfächer sollten in den Prüfungstabellen mit einem P in der<br>Notentabelle gekennzeichnet sein, damit die Listenerstellung (z.B.<br>Eintragslisten für Erst- und Zweitkorrektur) später richtig klappt.<br>Ausdrucke siehe Seite 6. |  |  |  |  |  |
| Ausgaben danach:<br>"Druckmenü" auf Seite 6 | Nach Eingabe der schriftlichen Prüfungsleistungen:<br>Entsprechende Ausdrucke für Einzelschüler und die ganze Klasse,<br>siehe Menü Drucken (Seite. 6)                                                                                                    |  |  |  |  |  |
| 3. Mündliche / praktische<br>Prüfung        | Vor der Prüfung:<br>In den Prüfungstabellen der einzelnen Schüler die vorgesehenen<br>Prüfungen mit P markieren, damit die Listen, Tabellen,<br>Prüfungsprotokolle usw. korrekt ausgegeben werden                                                              |  |  |  |  |  |
| Ausgaben danach:<br>"Druckmenü" auf Seite 6 | Nach Eingabe der mündlichen Prüfungsleistungen:<br>Vielfältige Ausdrucke für Einzelschüler und die ganze Klasse,<br>je nach Zeitpunkt und Zweck, siehe Menü Drucken, (Seite. 6)                                                                                |  |  |  |  |  |

### 5. Beispiele für die Prüfungstabelle (Leistungsübersicht) für den Hauptschulabschluss

(Entsprechend dann auch in Klasse 10, dort auch Realschulabschluss und Werkrealschulabschluss): Eingabespalten: Weißer Hintergrund, Berechnungsspalten grau).

Rechts von der Endnote kann eine weitere Spalte F-Gew .geöffnet und geschlossen werden, in der dann bei Bedarf individuelle Fachgewichte bei jedem Schüler eintragbar sind, um z.B. auf Sonderregelungen (abweichend von der ursprünglichen Prüfungsordnung) reagieren zu können.

| Zeugnis | otizen  |           |                    |             | 1 1      | <b>Auster</b> | Henry   |        | Klas                                                                                                    | sse 9n 2021       |  |
|---------|---------|-----------|--------------------|-------------|----------|---------------|---------|--------|----------------------------------------------------------------------------------------------------|-------------------|--|
| -       | schr(3) | KP/pr(2   | ) mü(1)            | Pr-Leist.   | Jahresi. | Schnitt       | Endnote | F.Gew. | Schnelle Noteneingabe                                                                                                    | z.B. 37 statt 3.7 |  |
| R-E     |         | -         | 12                 | 12          | 1.5      | 1.5           | 2       | 1      | Prüfunasfelder vor der F                                                                                                 | rüfuna für die    |  |
| D       | 2.5     | -         | 3.1                | 2.6         | 2.2      | 2.4           | 2       | 1      | korrekte Listenerstellun                                                                                                 | g bitte mit P     |  |
| E       | 1.2     | 1.6       | -                  | 1.3         | 2.3      | 1.8           | 2       | 1      | kennzeichnen (Doppelk                                                                                                    | lick)             |  |
| м       | 1.0     |           | 2.3                | 1.3         | 3.4      | 2.3           | 2       | 1      | Fachgewichtsspalte öff                                                                                                   | nen / schließen   |  |
| G       | -       | -         | -                  | (1 <u>-</u> | 2.1      | 2.1           | 2       | 1      | Priifungsergebnic                                                                                                    |                   |  |
| Geo     | -       | -         |                    | -           | 2.8      | 2.8           | 3       | 1      | Prurungsergeonis     Hauptschulabschluss bestanden     Werkrealschulabschluss bestanden     Realschulabschluss bestanden |                   |  |
| Gk      | -       | -         | 19 <del>-1</del> 1 |             | 1.9      | 1.9           | 2       | 1      |                                                                                                    |                   |  |
| WBS     | -       | -         | -                  | -           | 2.0      | 2.0           | 2       | 1      |                                                                                                    |                   |  |
| Ph      |         | -         | -                  | 17 <u>1</u> | 3.3      | 3.3           | 3       | 1      | nicht bestanden                                                                                                    |                   |  |
| Ch      |         | -         | -                  |             | 3.7      | 3.7           | 4       | 1      | C mit Genehmigung zi                                                                                                    | urückgetreten     |  |
| Bio     | ·       |           |                    |             | 2.2      | 2.2           | 2       | 1      | c –                                                                                                    | -                 |  |
| Mu      | Beisp   | ieleintra | g0 für             | -           | 1.0      | 1.0           | 1       | 1      | Gesamtschnitt: 2                                                                                                    | 1                 |  |
| вк      | Profil  | fach nich | t das              | <u>194</u>  | 1.3      | 1.3           | 1       | 1      | Im Cocomtochnitti. Dro                                                                                                   | filfach           |  |
| Sp      | gewe    | rtet werc | len soll           | -           | 2.5      | 2.5           | 3       | 1      | C zählt                                                                                                    | C zählt NICHT     |  |
| Te      | -       | -         | -                  | (-)         | 1.2      | 1.2           | 1       | 1      | Profilfach                                                                                                    |                   |  |
| AES     |         | -         | -                  | 2 <b>-</b>  | -        | -             | -       | 1      | C BKP C Spl                                                                                                    | P CIMP            |  |
| F       |         | -         | 2                  | -           | 2.6      | 2.6           | 3       | 1      | C MuP C Nw                                                                                                    | T C Spa           |  |
| Prof    | -       | -         | -                  | 82-7        | 3.0      | 3.0           | 3 >     | 0      |                                                                                                    |                   |  |
| Proj    | 1.0     | -         | -                  | 1.0         | -        | 1.0           | 1       | 1      | 1                                                                                                    | >                 |  |

GMS Hauptschulabschluss

#### WRS / RS Hauptschulabschluss

| Zeugnis | lotizen |             |          |           | 1 1        | Muster 1 | Henry   | Klasse 9n 2021 |                                              |                 |  |
|---------|---------|-------------|----------|-----------|------------|----------|---------|----------------|----------------------------------------------|-----------------|--|
| -       | schr(3) | KP/pr(2)    | mü(1)    | Pr-Leist. | Jahresl.   | Schnitt  | Endnote | F.Gew.         | Schnelle Noteneingabe z.B. 3                 | 7 statt 3.7     |  |
| R-E     | -       | -           | -        | -         | 1.5        | 1.5      | 2       | 1              | Prüfungsfelder vor der Prüfund               | ı für die       |  |
| D       | 2.5     | <del></del> | 3.1      | 2.6       | 2.2        | 2.4      | 2       | 1              | korrekte Listenerstellung bitte              | mit P           |  |
| E       | 1.2     | 1.6         |          | 1.3       | 2.3        | 1.8      | 2       | 1              | kennzeichnen (Doppelklick)                   |                 |  |
| М       | 1.0     | <u></u>     | 2.3      | 1.3       | 3.4        | 2.3      | 2       | 1              | Fachgewichtsspalte öffnen / s                | <u>chließen</u> |  |
| G       | -       | - 6         | =        | -         | 2.1        | 2.1      | 2       | 1              | -Priifungsergebnis                           |                 |  |
| Geo     | -       | -           | -        | -         | 2.8        | 2.8      | 3       | 1              | <ul> <li>Hauptschulabschluss best</li> </ul> | anden           |  |
| Gk      | -       | -           | -        | -         | 1.9        | 1.9      | 2       | 1              | C Werkrealschulabschluss b                   | estanden        |  |
| WBS     | -       | <u></u>     | -        | -         | 2.0        | 2.0      | 2       | 1              | C Realschulabschluss besta                   | nden            |  |
| Ph      | -       | <u>-</u> 1  | -        | -         | 3.3        | 3.3      | 3       | 1              | nicht bestanden                              |                 |  |
| Ch      | -       | -           | -        | -         | 3.7        | 3.7      | 4       | 1              | 🕤 mit Genehmigung zurückg                    | etreten         |  |
| Bio     | -       | -           | -        | -         | 2.2        | 2.2      | 2       | 1              | c —                                          |                 |  |
| Inf     | -       | <u></u>     | <u>.</u> | <u> </u>  | 1.0        | 1.0      | 1       | 0 👞            | Gesamtschnitt: 2.1                           |                 |  |
| Mu      | -       | <u>F</u> 2. |          | -         | 1.3        | 1.3      | 1       | 1              | $\geq$                                       |                 |  |
| BK      | -       | -           | -        | -         | 2.5        | 2.5      | 3       | 1              | Beispieleintrag 0 für                        | den Fall,       |  |
| Sp      | -       | <u></u>     | -        | -         | 1.2        | 1.2      | 1       | 1              | nicht gewertet werde                         | n soll.         |  |
| Те      | -       | <u> </u>    | <u>~</u> | -         | <u>w</u> : | -        | -       | 1              | Es zählt nur auf                             |                 |  |
| AES     | -       |             |          | -         | 2.6        | 2.6      | 3       | 1              | Schulerwunsch.                               |                 |  |
| F       | -       | -           | -        | -         | -0         |          | -       | 1              |                                              |                 |  |
| Proj    | 1.0     |             | -        | 1.0       | -          | 1.0      | 1       | 1              | <                                            | >               |  |

## 6. Auszug aus dem Druckmenü:

| Drucken Endnoten ausspielen für 5Plus Schule/Tools 🕦 Hilfe/Anleitungs-PDF                      |   |                    |
|------------------------------------------------------------------------------------------------|---|--------------------|
| PINFORMATION: DRUCKVORSCHAU EINRICHTEN                                                         |   |                    |
| LI: Klassenliste leer (Namen/Fächer)                                                           |   |                    |
| Nf: Alle Notizfelder in Listenform                                                             |   |                    |
| JAHRESLEISTUNG                                                                                 |   |                    |
| JL: Jahresleistung (Klassenliste zum Eintragen)                                                |   |                    |
| JL: Jahresleistung (Klassenliste mit Noten)                                                    |   |                    |
| JL: Jahresleistungszeugnis (Schülerblatt)                                                      | • |                    |
| KOMMUNIKATIONSPRÜFUNG ENGLISCH                                                                 |   |                    |
| KP: Eintrags- / Ergebnisliste für die Kommunikationsprüfung (E)                                |   |                    |
| KP: Protokolle für die Kommunikationsprüfung (für alle P-markierte Schüler )                   |   |                    |
| SCHRIFTLICHE PRÜFUNG                                                                           |   |                    |
| SP: Teilnehmerlisten für ausgewählte schriftliche Prüfungsfächer (Korrekturliste / Notenliste) |   |                    |
| SP: Klassentabelle mit allen schriftlichen Prüfungsnoten (> siehe Menüpunkt Notentabelle)      |   |                    |
| MÜNDLICHE PRÜFUNG                                                                              |   |                    |
| MP: Schülerblatt mit allen Noten und GRENZNOTENBERECHNUNG für die Prüfungsmeldung (mü)         | • |                    |
| MP: Teilnehmerlisten mündliche Prüfung nach Fächern (mit Noten und GRENZNOTENBERREICH)         |   |                    |
| MP: Klassentabelle: Alle mündlichen Prüfungen (Eintragsliste / Kontrollliste)                  |   |                    |
| MP: Protokolle für die mündliche Prüfung                                                       |   |                    |
| PRAKTISCHE PRÜFUNG                                                                             |   |                    |
| PP: Teilnehmerlisten praktische Prüfung nach Fächern (mit Noten und GRENZNOTENBERREICH)        |   |                    |
| PP: Klassentabelle: Alle praktischen Prüfungen (Eintragsliste / Kontrollliste)                 |   |                    |
| PP : Protokolle für die praktische Prüfung                                                     |   |                    |
| PRÜFUNGSTABELLE / DECKBLATT PRÜFUNGSMAPPE                                                      |   |                    |
| PT: Prüfungstabelle mit allen eingetragenen Noten ("Deckblatt Prüfungsmappe")                  |   | Markierter Schüler |
| ZEUGNISSE / ERGEBNISLISTEN                                                                     |   | Alle Schüler       |
| EZ: Schülerblatt Endnoten auf 1 Dezimale (als Vorabinformation)                                |   | Von bis            |
| EZ: Klassenübersicht Endnoten                                                                  | Т |                    |
| EINSTELLUNGEN (Drucker)                                                                        | • |                    |

## 7. Ausdruckbeispiel Prüfungstabelle:

| Abschlussprüfung<br>Vor- und Zuname: |                 | Klasse 9n                                      |              |                 |             | Schuljahr 20/21 |     |       |   |                                         |
|--------------------------------------|-----------------|------------------------------------------------|--------------|-----------------|-------------|-----------------|-----|-------|---|-----------------------------------------|
|                                      |                 |                                                | Henry M      | uster           |             |                 |     |       |   |                                         |
| Geburtsda                            | itum:           |                                                | 10.10.20     | 05              |             |                 |     |       |   |                                         |
| Geburtsor                            | t:              |                                                | Schopfhe     | eim             |             |                 |     |       |   |                                         |
|                                      | P               | rüfungs                                        | leistur      | ng              |             |                 |     |       |   |                                         |
| Fach                                 | schr(3)         | KP/pr(2)                                       | mü(1)        | Pr-Leist.       | Jahresl.    | Schnitt         | End | Inote |   |                                         |
| R-E                                  | -               | -                                              | -            | -               | 1.5         | 1.5             | 2   |       |   |                                         |
| D                                    | 2.5             | -                                              | 3.1          | 2.6             | 2.2         | 2.4             | 2   |       |   |                                         |
| E                                    | 1.2             | 1.6                                            | -            | 1.3             | 2.3         | 1.8             | 2   |       |   |                                         |
| М                                    | 1.0             | -                                              | 2.3          | 1.3             | 3.4         | 2.3             | 2   |       |   |                                         |
| G                                    | -               | -                                              | -            | -               | 2.1         | 2.1             | 2   |       |   |                                         |
| Geo                                  | -               | -                                              | -            | -               | 2.8         | 2.8             | 3   |       |   |                                         |
| Gk                                   | -               | -                                              | -            | -               | 1.9         | 1.9             | 2   |       | - |                                         |
| WBS                                  | -               | -                                              | -            | -               | 2.0         | 2.0             | 2   |       |   | In dieser Spa                           |
| Ph                                   | -               | -                                              | -            | -               | 3.3         | 3.3             | 3   |       |   | werden<br>abweichende                   |
| Ch                                   | -               | -                                              | -            | -               | 3.7         | 3.7             | 4   |       |   | Gewichtung<br>automatisch<br>angemerkt. |
| Bio                                  | -               | -                                              | -            | -               | 2.2         | 2.2             | 2   |       |   |                                         |
| Inf                                  | -               | -                                              | -            | -               | 1.0         | 1.0             | 1   | Gew-0 | ▶ | angement.                               |
| Mu                                   | -               | -                                              | -            | -               | 1.3         | 1.3             | 1   |       |   | In diesem                               |
| BK                                   | -               | -                                              | -            | -               | 2.5         | 2.5             | 3   |       |   | sollte also da                          |
| Sp                                   | -               | -                                              | -            | -               | 1.2         | 1.2             | 1   |       |   | Wahlfach                                |
| Те                                   | -               | -                                              | -            | -               | -           | -               | -   |       |   | im Durchschi                            |
| AES                                  | -               | -                                              | -            | -               | 2.6         | 2.6             | 3   |       |   | berücksichtig                           |
| F                                    | -               | -                                              | -            | -               | -           | -               | -   |       |   | werden.                                 |
| Proj                                 | 1.0             | -                                              | -            | 1.0             | -           | 1.0             | 1   |       |   |                                         |
|                                      |                 | Durchschnitt der Gesamtleistungen als Dezimale |              |                 |             |                 | 2.1 |       |   |                                         |
|                                      |                 | Durchsch                                       | nitt der Ges | samtleistung    | en als ganz | e Note:         | 2   |       |   |                                         |
|                                      |                 |                                                |              |                 | Prüfungs    | ergebnis:       |     |       |   |                                         |
|                                      |                 | (X) Hauptschulabschluss bestanden              |              |                 |             |                 |     |       |   |                                         |
|                                      |                 | () Werkrealschulabschluss bestand              |              |                 |             |                 |     | en    |   |                                         |
|                                      |                 | ( ) Realschulabschluss bestanden               |              |                 |             |                 |     |       |   |                                         |
|                                      |                 |                                                |              |                 |             |                 |     |       |   |                                         |
|                                      |                 |                                                |              |                 |             |                 |     |       |   |                                         |
| Bemerkung                            | en (Nachtermin  | ie, Täuschung                                  | jen u.a.)    |                 |             |                 |     |       |   |                                         |
|                                      |                 |                                                |              |                 |             |                 |     |       |   |                                         |
| ) Abschlus                           | sszeugnis auf W | Vunsch des So                                  | chülers ohne | Note für die Fr | emdsprache  |                 |     |       |   |                                         |
|                                      |                 |                                                |              |                 |             |                 |     |       |   |                                         |
|                                      |                 |                                                |              |                 |             |                 |     |       |   |                                         |